## Equipment Scheduling Calendar using Outlook Web App

- 1. Go to spartan365.msu.edu and login if necessary
- 2. Navigate to **Outlook**
- 3. Click on the Calendar icon

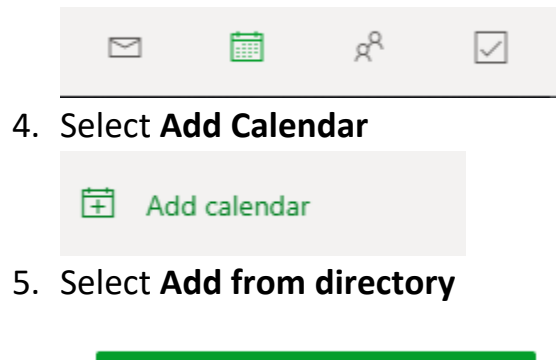

Add from directory

6. Type the name of the room calendar (**PLB.RoomS10.Equipment**) and select **Rooms** from the dropdown menu and click **Add** 

Select a person, group, or resource from your organization's directory to view the associated calendar.

| GE Genomics Core Equipment | ×      |
|----------------------------|--------|
| Add to                     |        |
| Rooms                      | $\sim$ |
| Add                        |        |

- 7. In your own personal Outlook calendar (not the instrument calendar) double click the day you would like to make a booking for
- 8. Add a title
- 9. Invite the instrument calendar (see below)

| Calen | dar 🗸                                                       |                                           |                                             | с х          |
|-------|-------------------------------------------------------------|-------------------------------------------|---------------------------------------------|--------------|
|       | Save 📋 Discard 📴 Scheduling Assistant                       | 🔤 Busy 🗸 🖉 Categorize 🗸 📱 Response option | ns 🗸                                        |              |
| •     | Example Title                                               |                                           | $\leftarrow$ $ ightarrow$ Mon, July 6, 2020 | $\checkmark$ |
| 8     | plb.                                                        | Optional                                  |                                             |              |
| Ŀ     | GE Genomics Core Equipment<br>PLB.RoomS10.Equipment@msu.edu | 11:00 AM \vee to 12:00 PM 🗸 🧕 All day 💽   | 1 AM                                        |              |
| Q     | Search Directory<br>Repeat: Never ~                         |                                           | 2 AM                                        |              |
| 0     | Search for a room or location                               | Teams meeting                             | 3 AM                                        |              |
| Ũ     | Remind me: 15 minutes before $ \smallsetminus $             |                                           | 4 AM                                        |              |
| =     | Add a description or attach documents                       |                                           | 5 AM                                        |              |
|       |                                                             |                                           | 6 AM                                        |              |
|       |                                                             |                                           | 7 AM                                        |              |

- 10. Select the appropriate time and date for your booking
- 11. Click the **Send** button to submit the booking request, once the booking is approved you will receive a notification that the request was accepted and the booking will show on both your personal calendar and the instrument calendar.

| RTS<br>Fri 6/<br>To: / | F <b>Genomics Equipment</b><br>/5/2020 2:04 PM<br>Adams, Daniel |
|------------------------|-----------------------------------------------------------------|
| <b>†</b>               | Accepted: Example title<br>Fri 6/5/2020 4:30 PM - 5:00 PM       |
| ¢                      | RTSF Genomics Equipment has accepted this event                 |
| You                    | ir request was accepted.                                        |